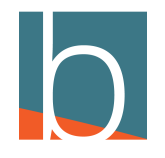

# How to forward DID

7 Steps

Created by

Creation Date

Last Updated

Bridge CARE Team

January 19, 2023

January 19, 2023

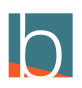

STEP 1

# Click Self Care

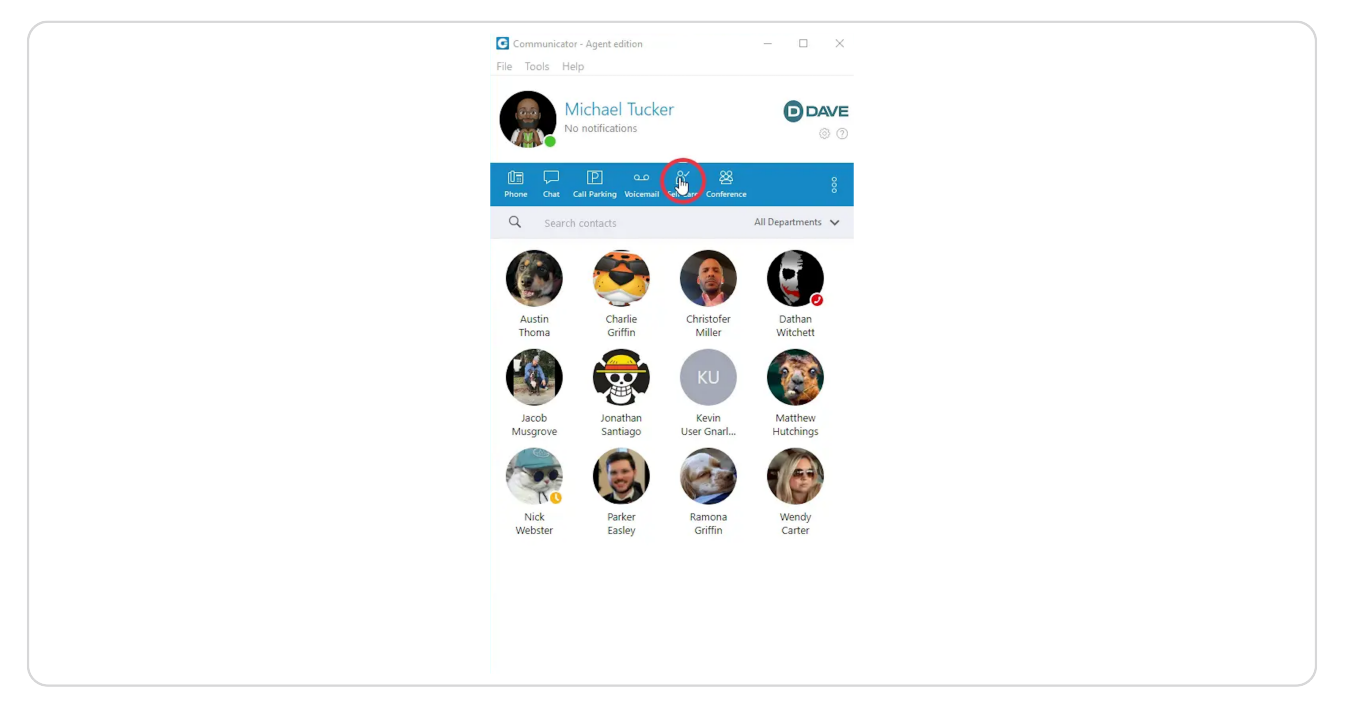

#### STEP 2

### **Click Enhanced Services**

|   | Enhand<br>Edition | ced Serv | rices<br>dules |  |
|---|-------------------|----------|----------------|--|
| 1 | Save & E-mail     | *        | Go back        |  |
|   |                   |          |                |  |

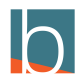

# Scroll down and locate Call Forwarding

Click on the pencil icon

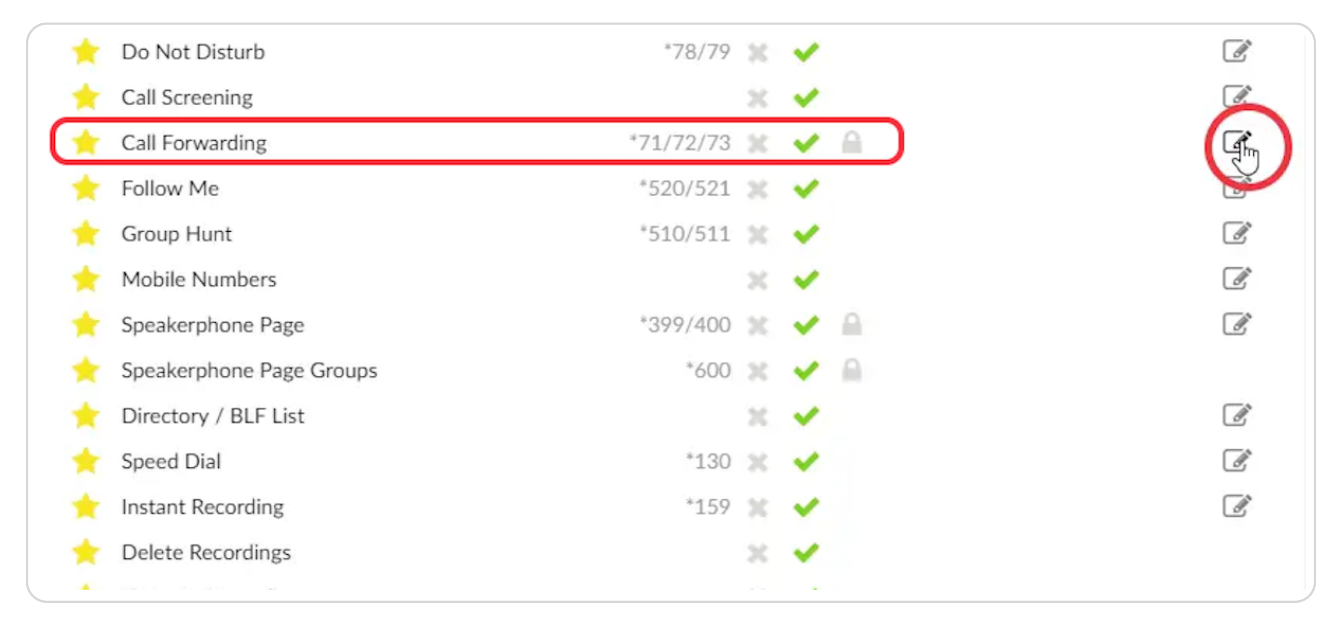

#### STEP 4

## **Select Unconditional**

|      | ES Call Forw                    | varding       | 0   |
|------|---------------------------------|---------------|-----|
| han  |                                 |               |     |
| Adı  | Destination                     | Timeout (sec) | +   |
|      | 3550                            | 30            | = × |
| 460  | Different Rules for Local Calls |               |     |
| lich | Busy                            |               |     |
| tuc  | Destination                     | Timeout (sec) | +   |
| ali  | Different Rules for Local Calls |               |     |
| 2mc  | No Answer                       |               |     |

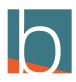

STEP 5

# **Choose Destination**

This can be an extension or a 10 digit number

|          |                                 |               | ? × |
|----------|---------------------------------|---------------|-----|
| stem     | ES Call Forw                    | arding        | 8   |
| f 'Dynam | Unconditional                   |               |     |
| Hide Ad  | Destination                     | Timeout (sec) | +   |
|          | 3550 I                          | 30            | ≡ × |
| 3460     | Different Rules for Local Calls |               |     |
| Mich     | Busy                            |               |     |
| : mtuc   | Destination                     | Timeout (sec) | +-  |
| Yealii   | Different Rules for Local Calls |               |     |
| Reme     |                                 |               |     |

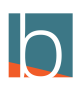

STEP 6

## Select Timeout(sec)

Input the number of seconds you wish the call to ring to the forwarded number. After it rings for the amount of seconds, it will return to the default destination (your number).

| ES Call Forw                    | arding        | 8   |  |
|---------------------------------|---------------|-----|--|
| Unconditional                   |               |     |  |
| Destination                     | Timeout (sec) | +   |  |
| 3550                            |               | = × |  |
| Different Rules for Local Calls |               |     |  |
| Busy                            |               |     |  |
| Destination                     | Timeout (sec) | +-  |  |

#### STEP 7

## **Click Save**

| +-                                          |  |
|---------------------------------------------|--|
| <ul><li>Yes ● No</li><li>Yes ● No</li></ul> |  |
| All enhanced services                       |  |

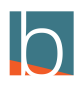

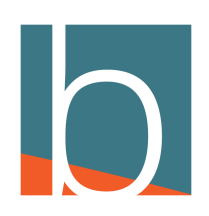